## Mitarbeiter - Personenkartenzuweisung (Datenabgleich)

Um die DIOS smart Personenkarte einem Mitarbeiter zu zuweisen, wird die *Mitarbeiterverwaltung* geöffnet. Direkt kann die Personenkarte auf das DIOS smart Personenkartenlesegerät gelegt werden.

Unten dargestelltes Fenster *Kartenzuweisung* öffnet sich. Befindet sich der Mitarbeiter zu dieser Personenkarte bereits in der Tabelle, markieren Sie diesen bitte mit der linken Maustaste und klicken auf den Button *Abgleichen*.

| Kartenzuweisur  | g              | ×       |
|-----------------|----------------|---------|
| Kartenschlüssel | nicht gefunden |         |
| Suche           |                |         |
| Login           | Name           | *       |
| Meier           | Dr. Meier      |         |
| Müller          | Dr. Müller     |         |
| Schmitz         | Schmitz        |         |
| Schmitt         | Schmitt        |         |
| Brinkmann       | Brinkmann      |         |
| Karin           | Nieland        | =       |
| J&H             | Henry          |         |
| Mathmann        | Mathmann       |         |
|                 |                | -       |
| Neu             | Abgleichen     | Abbruch |
|                 | Abbildung 1    |         |

Bestätigen Sie folgendes Fenster mit Ja.

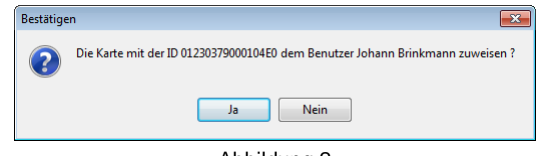

Abbildung 2

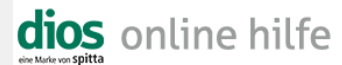

Wird anschließend der Mitarbeiter aufgerufen, ist das Feld *Karte* automatisch mit den Karteninfos gespeichert, die Statusleiste informiert, dass die Personenkarte aktiv ist.

| Schli                                                                              | essen     | Abbruc      | h        | Neu          | <u>S</u> peiche | m      | Löschen       |         | Sarcode         | Karten Bes |
|------------------------------------------------------------------------------------|-----------|-------------|----------|--------------|-----------------|--------|---------------|---------|-----------------|------------|
| Mitarbeite                                                                         | r Aufga   | abengrupper | n Tätigk | eitsgruppen  | Tätigkeiten     | Arbei  | tsmedizin-Typ | en E    | instellungen    |            |
|                                                                                    | Suche     | Brinkmann   |          |              |                 |        |               |         |                 |            |
|                                                                                    | Nr.       | 5           | Kürz     | el Brinkmann |                 |        |               |         |                 |            |
| v                                                                                  | orname    | Johann      | /        |              |                 |        | Code          |         | P00005          |            |
| Na                                                                                 | chname    | Brinkmann   |          |              |                 |        | Passwort      | жкккк   | ***             |            |
| Gebur                                                                              | tedatum   | 30.08.196   | 3        |              |                 |        | Viederholung  | ккккк   | жж              |            |
| croba                                                                              | Straße    |             |          |              |                 | тая    | akeitsarunne  | Zahr    | techniker       |            |
|                                                                                    | 04000     |             |          |              |                 | Tau    | greisgiuppe   | E-Griff | KOOT II III KOT |            |
|                                                                                    |           |             |          |              |                 | - · ·  |               |         |                 |            |
|                                                                                    | I elefon  |             |          |              |                 | E. odl | ellungsdatum  |         |                 |            |
| Mob                                                                                | iltelefon |             |          |              |                 |        | Karte         | 0123    | 0379000104E0    |            |
|                                                                                    | E-Mail    |             |          |              |                 |        |               |         |                 |            |
| deakti                                                                             | viert     | 📄 am        |          | •••          |                 |        | Grund         |         |                 |            |
| Zulet                                                                              | zt geänc  | lert von 8  | Jan Hen  | ry           |                 |        | am            | 08.09   | 3.2017          |            |
| Nr.                                                                                | Кі        | irzel       | _        | Vorname      |                 | _      |               | _       | Nachname        |            |
|                                                                                    | 1 M       | eier        |          | Hans         |                 |        |               |         | Dr. Meier       |            |
| 2 Müller<br>3 Schmitz<br>4 Schmit<br>7 Karin<br>8 J&H<br>5 Brinkmann<br>6 Mathmann |           | üller       |          | Peter        |                 |        |               |         | Dr. Müller      |            |
|                                                                                    |           | chmitz      |          | Sabine       |                 |        |               |         | Schmitz         |            |
|                                                                                    |           | chmitt      |          | Robert       |                 |        |               |         | Schmitt         |            |
|                                                                                    |           | arin        |          | Karin        |                 |        |               |         | Nieland         |            |
|                                                                                    |           | H.          |          | Jan          |                 |        |               |         | Henry           |            |
|                                                                                    |           | inkmann     |          | Johann       |                 |        |               |         | Brinkmann       |            |
|                                                                                    |           | athmann     |          | Maria        |                 |        |               |         | Mathmann        |            |

Abbildung 3

Wird die Benutzeranmeldung geöffnet, wird der Benutzer durch das Auflegen seiner Personenkarte auf dem Personenkartenlesegerät angemeldet.

| DIOS MP - Log | in    | ×       |  |
|---------------|-------|---------|--|
| Kürzel        | J&H   |         |  |
| Passwort      | I     |         |  |
| 10            | (     | Beenden |  |
|               |       |         |  |
|               | Abbil | dung 4  |  |

Die Statusleiste informiert über den aktuell angemeldeten Benutzer.

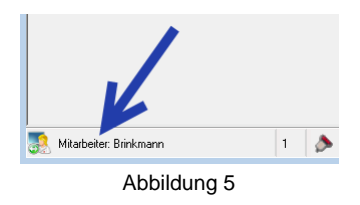

DOC

dios MP